## **Tutorial Google Agenda**

### Acessando o Google Agenda

- Acesse: https://www.google.com/calendar
- Utilize sua conta institucional para autenticar.
   Funcionários e Docentes: nome\_usuario@unicamp.br (mesma dos serviços de

#### e-mail, Eduroam, DAC, etc).

Alunos: a999999@dac.unicamp.br (e-mail da DAC -> letra do nome + RA).

| Go                                                            | ale                       |                  |   |
|---------------------------------------------------------------|---------------------------|------------------|---|
| -                                                             |                           |                  |   |
| Fazer                                                         | login                     |                  |   |
| Use sua Con                                                   | ta do Goo                 | gle              |   |
| - E-mail ou telefone                                          |                           |                  | _ |
| usuario@unicamp.br                                            |                           |                  |   |
| acaanogrameanipion                                            |                           |                  |   |
| Esqueceu seu e-mail?                                          |                           |                  |   |
| Não está no seu computador:<br>fazer login com privacidade. § | ? Use o mod<br>Saiba mais | o visitante para |   |
| Criar conta                                                   |                           | Próxima          |   |
|                                                               |                           |                  |   |
|                                                               |                           |                  |   |

 Agora use as mesmas credenciais acima mas SEM o final @unicamp.br ou @dac.unicamp.br

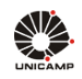

# AUTENTICAÇÃO UNICAMP

| Acessar Sistemas / Serviços:                                      | NOTAS E AVISOS:                                                                                                    |
|-------------------------------------------------------------------|----------------------------------------------------------------------------------------------------|
|                                                                   | Por que o sistema que acessei me encaminhou para esta<br>página?                                                                                                    |
| Usuário<br>Utilize o seu usuário Unicamp ou RA, sem o @unicamp.br | Prezado usuário, para autenticar nos sistemas e serviços<br>da universidade utilize a senha definida no Senha<br>UNICAMP.                                                   |
| Senha                                                             | Ao utilizar este serviço o usuário declara estar de acordo<br>com a resolução que estabelece as normas e<br>procedimentos de uso. Instrução Normativa ConTIC IN-<br>01/2019 |
| Entrar                                                            | Esqueci a senha :: Senha expirou                                                                                                    |

• Ao acessar a página inicial do **Agenda** pode-se ver algumas de suas **principais funcionalidades**.

| = 🗾 Agenda           | Hoje                | < > Maic | de 2021 |      |      | < ? 🕸 | Semana 👻    |      | E        |
|----------------------|---------------------|----------|---------|------|------|-------|-------------|------|----------|
| Criar (3)            |                     | DOM.     | SEG.    | TER. | QUA. | QUI.  | (2)<br>SEX. | SÁB. |          |
|                      | GMT-03              | Z        | 3       | 4    | 5    | 6     |             | 8    |          |
| Maio de 2021 < >     |                     |          |         |      |      |       |             |      | <b>v</b> |
| D S T Q Q S S        | 1 AM                |          |         |      |      |       |             |      |          |
| 25 26 27 28 29 30 1  | 2 AM                |          |         |      |      |       |             |      |          |
| 2 3 4 5 6 7 8        |                     |          |         |      |      | •     | •           |      | +        |
| 16 17 18 19 20 21 22 | 3 AM                |          |         |      |      |       |             |      |          |
| 23 24 25 26 27 28 29 | 4 AM                |          |         |      |      |       |             |      |          |
| 30 31 1 2 3 4 5      |                     |          |         |      |      |       |             |      |          |
| Reunião com          | DAM                 |          |         |      |      |       |             |      |          |
| Pesquisar pessoas    | (4) <sup>6 AM</sup> |          |         |      |      |       |             |      |          |
|                      | 7 AM                |          |         |      |      |       |             |      |          |
| Minhas agendas       |                     |          |         |      |      |       |             |      |          |
| Descol               | 8 AM                |          |         |      |      |       |             |      |          |
|                      | 9 AM                |          |         |      |      |       |             |      |          |
| (5)                  | 10 AM               |          |         |      |      |       |             |      |          |
| Tarefas              | 1074                |          |         |      |      |       |             |      |          |
| - Internet           | 11 AM               |          |         |      |      |       |             |      |          |
| Outras agendas 🛛 + 🗸 | 12 PM               |          |         |      |      |       |             |      |          |
|                      |                     |          |         |      |      |       |             |      |          |
|                      | 1 PM                |          |         |      |      |       |             |      |          |

• As funcionalidades indicadas são:

 (1) Configurações que permite personalizar a agenda através do Idioma e região, Fuso horário, Relógio mundial, configuração de eventos, notificações, entre outros.
 (2) Permite alterar a visualização da Agenda em Dia, Semana, Mês, Ano, Programação, 4 dias, entre outros

(3) Criar permite a criação de eventos.

(4) **Pesquisar pessoas** busca o nome e email de pessoas para participarem de uma reunião ou evento.

(5) **Minhas Agendas e Outras Agendas** organiza e lista todas as diferentes agendas criadas ou compartilhadas com o usuário.

#### Criando um novo evento e nova agenda

- Para **criar um novo evento**, clique no ícone **Criar** que está localizado na página inicial.
- Insira as informações do evento: título, dia, horário, descrição, local, agenda do evento e videoconferência do Google Meet, se necessário. Para concluir, clique em Salvar.

| ≡ 🗾 Agenda Hoje                                             | < > Maio de 2021 | Q 🕜 😥 Semana - 🏭 🐝 uncatar 🖪                                               |
|-------------------------------------------------------------|------------------|----------------------------------------------------------------------------|
| + Criar                                                     | ром. seg.<br>2 3 | = × <u>SEX.</u> SÁB.<br>7 8                                                |
| Maio de 2021 < >                                            |                  | Adicionar título 🔶 🖉                                                       |
| D S T Q Q S S<br>25 26 27 28 29 30 1 4 AM                   |                  | Evento Ausente Tarefa Horários disponíveis (Sem titulo)<br>3.30 até 4.30am |
| 2 3 4 5 6 <b>7</b> 8<br>9 10 11 12 13 14 15 <sup>5</sup> AM |                  | Sexta-feira, 7 de maio 3:30am - 4:30am +                                   |
| 16 17 18 19 20 21 22 6 AM<br>23 24 25 26 27 28 29           |                  | Encontrar um horário                                                       |
| 30 31 1 2 3 4 5 7 AM                                        |                  | 2. Adicionar convidados                                                    |
| Reunião com 8 AM                                            |                  | Adicionar videoconferência do Google Meet                                  |
| Minhas agendas                                              |                  | O Adicionar salas ou local                                                 |
| Pessoal 11 AM                                               |                  | Adicionar descrição ou anexos                                              |
| Aniversários                                                |                  | Cupado - Visibilidade padrão - Notificar 10 minutos antes                  |
| Tarefas 1 PM                                                |                  | Mais opções Salvar                                                         |
| Outras agendas + ^ 2 PM                                     |                  |                                                                            |
| G_F 128E+F_2020S1 3 PM                                      |                  | · · · · · · · · · · · · · · · · · · ·                                      |
| 4 PM                                                        |                  |                                                                            |

• Para criar uma nova agenda, clique no ícone + em frente a Outras agendas, e depois Criar nova agenda

|   | ≡   |       | 7     | Ag      | enc   | la   |        | Hoje          | <        | >    | Ma |
|---|-----|-------|-------|---------|-------|------|--------|---------------|----------|------|----|
| ( | +   | Cr    | iar   | )       |       |      |        |               |          | DOM. |    |
|   |     |       |       |         |       |      |        | GMT-03        |          | 2    |    |
|   | Ma  | io de | 202   | 1       |       | <    | >      |               |          |      |    |
|   | D   | s     | т     | Q       | Q     | s    | s      | 11 AM         |          |      |    |
|   | 25  | 26    | 27    | 28      | 29    | 30   | 1      | 12 PM         |          |      |    |
|   | 2   | 3     | 4     | 5       | 6     | 7    | 8      | 1211          |          |      |    |
|   | 9   | 10    | 11    | 12      | 13    | 14   | 15     | 1 PM          |          |      |    |
|   | 16  | 17    | 18    | 19      | 20    | 21   | 22     |               |          |      |    |
|   | 23  | 24    | 25    | 26      | 27    | 28   | 29     | 2 PM          |          |      |    |
|   | 30  | 31    | 1     | 2       | 3     | 4    | 5      | 3 PM          |          |      |    |
|   | Rei | união | con   | n       |       |      |        |               |          |      |    |
|   |     |       |       |         |       |      |        | 4 PM          |          |      |    |
|   | 2   | Sin P | esqu? | iisar p | pesso | oas  |        | 5 PM          |          |      |    |
|   |     |       |       |         |       |      |        |               |          |      |    |
|   | Mir | nhas  | ager  | ndas    |       | Ins  | crever | r-se na agend | la       |      |    |
|   |     | Pes   | soal  |         |       |      |        |               | /        |      |    |
|   |     | Anis  | voreó | rice    |       | Cria | ar nov | 'a agenda 🦊   |          |      |    |
|   |     | Ann   | versa | 1105    |       | Dro  | ourar  | recursos      |          |      | -  |
|   |     | Len   | nbret | es      |       | FIU  | Curai  | Tecui 505     |          |      |    |
|   |     | Tare  | efas  |         |       | Pro  | curar  | agendas de i  | interess | е    |    |
|   | Ou  | tras  | agen  | das     |       | Do   | URL    |               |          |      | t  |
| - | _   |       |       |         | l     | Imp  | ortar  |               |          |      |    |

- Adicione um **nome** e uma **descrição** à agenda.
- Clique em Criar agenda.

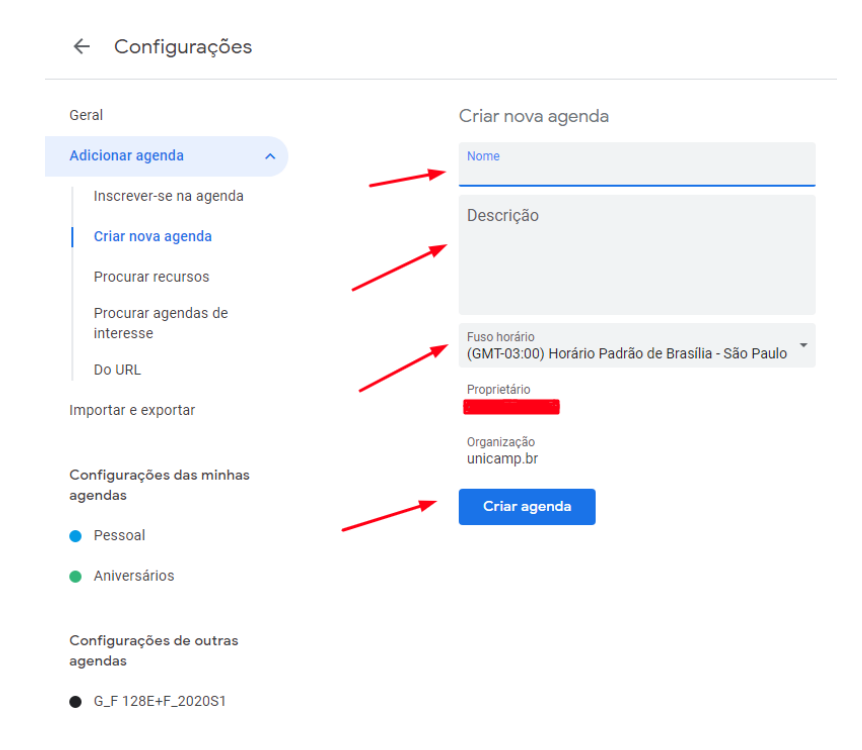

 Para compartilhar uma agenda, escolha uma agenda em Minhas agendas, passe o mouse sobre ela e clique no ícone

|   | 01  | he Po       | mode           | oro Tra    | ×     |        | RASCU    | INF | O-Good     |
|---|-----|-------------|----------------|------------|-------|--------|----------|-----|------------|
|   |     | ``          | a              |            |       |        |          |     |            |
| _ | F . | ~           | G              |            | caler | idar.g | joogle   | .co | m/cale     |
|   | ≡   |             | 7              | Ag         | enc   | la     |          |     | Hoje       |
| ( | +   | Cr          | iar            | )          |       |        |          |     | GMT03      |
|   | Ma  | io de       | 202            | 1          |       | <      | >        | 1   |            |
|   | D   | s           | т              | Q          | Q     | s      | s        | I   | 11 AM      |
|   | 25  | 26          | 27             | 28         | 29    | 30     | 1        | I   | 12 PM      |
|   | 2   | 3           | 4              | 5          | 6     | 7      | 8        | I   |            |
|   | 9   | 10          | 11             | 12         | 13    | 14     | 15       | I   | 1 PM       |
|   | 16  | 17          | 18             | 19         | 20    | 21     | 22       | I   | 2 PM       |
| 1 | 23  | 24          | 25             | 26         | 27    | 28     | 29       | I   | 2110       |
|   | 30  | 31          | 1              | 2          | 3     | 4      | 5        | I   | 3 PM       |
|   | Reu | união       | con            | n          |       |        |          | l   | 4 PM       |
|   | 2   | Sh P        | esqu           | iisar p    | pesso | oas    |          | I   | 5 PM       |
|   | Mir | nhas        | ager           | ndas       |       |        | ^        | l   | 6 PM       |
|   |     | Pes         | soal           |            |       | -      | 4        | 1   | 7 PM       |
|   |     | Aniv<br>Len | versá<br>hbret | rios<br>es | 0     | pções  | s de Pes | 50  | al<br>8 PM |
|   |     | Tare        | efas           |            |       |        |          |     | 9 PM       |

• Clique em **Configurações e compart.** 

|   | ≡   |       | 7     | Ag    | enc     | la  |          | Hoje          | <       | >               | Maio de |
|---|-----|-------|-------|-------|---------|-----|----------|---------------|---------|-----------------|---------|
| ( | +   | Cr    | iar   | )     |         |     |          |               |         | <sup>ром.</sup> |         |
|   | Ma  | io de | 202   | 1     |         | 1   | >        | GMT-03        |         |                 |         |
|   |     |       | - 202 |       | 0       | Ì   | <i>.</i> | 11 AM -       |         |                 |         |
|   | 25  | 26    | 27    | 28    | Q<br>29 | 30  | 1        | 12 PM -       |         |                 |         |
|   | 2   | 3     | 4     | 5     | 6       | 7   | 8        |               |         |                 |         |
|   | 9   | 10    | 11    | 12    | 13      | 14  | 15       | 1 PM —        |         |                 |         |
|   | 16  | 17    | 18    | 19    | 20      | 21  | 22       | 2.014         |         |                 |         |
|   | 23  | 24    | 25    | 26    | 27      | 28  | 29       | 2 PM -        |         |                 |         |
|   | 30  | 31    | 1     | 2     | 3       | 4   | 5        | 3 PM —        |         |                 |         |
|   | Reu | união | con   | n     |         |     |          | 4 PM —        |         |                 |         |
|   | g   | Sh F  | esqu  | iisar | oess    | oas |          | 5 PM —        |         |                 |         |
|   | Mir | has   | ager  | ndas  |         |     | •        | 6 PM —        |         |                 |         |
|   |     | Pes   | soal  |       |         |     | Exi      | bir apenas es | sta     |                 |         |
|   |     | Ani   | versá | rios  |         |     | Co       | nfigurações e | e compa | rt. 🖊           |         |
|   |     | Len   | nbret | es    |         |     | -        |               |         |                 |         |
|   |     | Tare  | efas  |       |         |     |          |               |         |                 | -       |
|   | Ou  | tras  | agen  | das   |         | +   |          | • • •         |         |                 | _       |
|   |     | GF    | 128   | E+F 3 | 2020    | S1  |          |               |         |                 |         |
|   |     | G N   | 4411  | 14.2  | 0200    | 1   | +        |               |         |                 |         |
|   |     | 0_1   |       | 14_2  | 0203    | · . | _        |               |         |                 |         |

• Em Configurações da minha agenda, clique em Autorizações de acesso ou Compartilhar com pessoas específicas.

- Selecione o grupo de pessoas que terá acesso a sua agenda e clique em Gerar link compartilhável para que esse grupo possa acessá-la.
- Para **Compartilhar com pessoas específicas**, clique em **Adicionar pessoas** e digite seus respectivos nomes ou e-mails.

| ← Configurações                           |                                                             |                                            |
|-------------------------------------------|-------------------------------------------------------------|--------------------------------------------|
| Geral                                     | Saiba mais sobre como exportar sua agenda                   |                                            |
| Adicionar agenda 🗸 🗸                      | Autorizações de acesso                                      |                                            |
| mportar e exportar                        | Disponibilizar ao público                                   | Ver detalhes de todos os eventos 👻         |
| Configurações das minhas<br>agendas       | Disponibilizar para Unicamp                                 | Ver detailes de todos os eventos ${\star}$ |
| Pessoal •                                 | Mostrar as informações da agenda em outros apps o de acesso | lo Google; limitado pelas autorizações     |
| Configurações da agenda                   | Gerar link compartilhável                                   |                                            |
| Autorizações de acesso                    | Saiha mais sobra como compartilhar suo agonda               |                                            |
| Compartilhar com pessoas                  | Salua mais soure como comparumai sua agenua                 |                                            |
| Notificações de eventos                   | Compartilhar com pessoas específicas                        |                                            |
| Notificações de eventos de<br>dia inteiro | () unicamp.br (proprietário)                                |                                            |
| Outras notificações                       |                                                             |                                            |
| Integrar agenda                           | + Adicionar pessoas                                         |                                            |
| Remover agenda                            | Saiba mais sobre como compartilhar sua agenda com alguém    |                                            |
| Aniversários                              |                                                             |                                            |

#### Trabalhando com Google Agenda em modo offline

| Crim                |       | DOM. | SEG. | TER. | QUA. | QUI. | Configurações         | SÁB. |   |
|---------------------|-------|------|------|------|------|------|-----------------------|------|---|
| Criar               | GMT03 | 2    | 3    | 4    | 5    | 6    | Lixeira               | 8    |   |
| aio de 2021 < >     |       |      |      |      |      |      |                       |      |   |
| STQQSS              | 11 AM |      |      |      |      |      | Densidade e cor       |      |   |
| 26 27 28 29 30 1    | 12 PM |      |      |      |      |      | Imprimir              |      |   |
| 3 4 5 6 7 8         |       |      |      |      |      |      |                       |      |   |
| 10 11 12 13 14 15   | 1 PM  |      |      |      |      |      | Instalar complementos |      |   |
| 24 25 26 27 28 29   | 2 PM  |      |      |      |      |      |                       |      |   |
| 31 1 2 3 4 5        | 3 PM  |      |      |      |      |      |                       |      |   |
| eunião com          | 4 PM  |      |      |      |      |      |                       |      |   |
| 🖄 Pesquisar pessoas | 5 PM  |      |      |      |      |      |                       |      |   |
| inhas agendas 🔥 🔨   | 6 PM  |      |      |      |      |      |                       |      |   |
| Pessoal             | 7 PM  |      |      |      |      |      |                       |      |   |
| Aniversários        |       |      |      |      |      |      |                       |      | L |
| Lembretes           | o rM  |      |      |      |      |      |                       |      | L |
| Tarefas             | 9 PM  |      |      |      |      |      |                       |      |   |
|                     |       |      |      |      |      |      |                       |      |   |

No canto superior direito da página inicial, clique em Configurações

• Na parte Geral, clique em Offline, depois selecione a caixa Ativar a agenda offline.

| ← Configurações                                             |                                                                                                    | *** |  |
|-------------------------------------------------------------|----------------------------------------------------------------------------------------------------|-----|--|
| Geral A                                                     | Salba mais sobre horário de trabalho.                                                                               |     |  |
| Fuso horário<br>Relógio mundial<br>Configurações de eventos | Principal local de trabalho                                                                                         |     |  |
| Configurações de<br>notificação                             |                                                                                                    |     |  |
| Eventos do Gmail<br>Horário de trabalho                     | Atalhos do teclado  Ativar atalhos do teclado  Pressione "2" para mostrar a lista de atalhos do teclado disponíveis |     |  |
| Principal local de trabalho<br>Atalhos do teclado           |                                                                                                    |     |  |
| Off-line<br>Adicionar agenda                                | Off-line<br>Veja "Minhas agendas" no modo off-line. Os lembretes e as tarefas não aparecem off-line.                |     |  |
| Importar e exportar                                         | Não recomendado em computadores públicos ou compartilhados. Saiba mais                                              |     |  |

• Para finalizar e salvar as alterações, atualize a página.

## Vendo a disponibilidade de uma pessoa na agenda

• Para ver a agenda de outra pessoa, clique no ícone + em frente a Outras agendas, e depois em Inscrever-se na agenda.

| 😑 🔋 Ageno                                                                                                    | da Ho                                | <sub>je</sub> ∢ ≻ Mai | o de 2021 |           |           | Q (?) 🔅   | Semana 👻  |      |
|----------------------------------------------------------------------------------------------------|--------------------------------------|-----------------------|-----------|-----------|-----------|-----------|-----------|------|
| + Criar                                                                                                    | 0.17                                 | <sup>ром.</sup>       | seg.<br>3 | ter.<br>4 | QUA.<br>5 | ουι.<br>6 | sex.<br>7 | SÁB. |
| <b>Maiode2021</b><br>р s т q q                                                                                                    | S S 1A                               | M                     |           |           |           |           |           |      |
| 25 26 27 28 29<br>2 3 4 5 6<br>9 10 11 12 13                                                                                                    | 30 1<br>7 8 2A<br>14 15 3A           | м —                   |           |           |           |           |           |      |
| 16         17         18         19         20           23         24         25         26         27           30         31         1         2         3 | 21 22<br>28 29 4A<br>4 5             | M                     |           |           |           |           |           |      |
| Reunião com<br>Pesquisar pess                                                                                                    | 6 A<br>08S                           | M                     |           |           |           |           |           |      |
| Minhas agendas                                                                                                    | 7 A<br>Inscrever-se na a             | m genda               |           |           |           |           |           |      |
| Pessoal     Lembretes     Tarefas                                                                                                    | Criar nova agend<br>Procurar recurso | s                     |           |           |           |           |           |      |
| Outras agendas                                                                                                    | Procurar agenda                      | s de interesse        |           |           |           |           |           |      |
| G_MA1114_2020:<br>G_MA1114+5_20:                                                                                                    | Importar                             |                       |           |           |           |           |           | >    |

- Digite o nome ou o endereço de e-mail de quem você quer ver a agenda.
- Selecione o nome ou email desejado.

| Configurações                                                                                          |  |
|----------------------------------------------------------------------------------------------------|--|
| ral Adicionar agenda                                                                                   |  |
| Adicionar agenda                                                                                       |  |
| Inscrever-se na agenda<br>Criar nova agenda<br>Criar nova agenda                                       |  |
| Procurar recursos assessoria@fef.unicamp.br<br>Procurar agendas de  Assessoria FEF<br>fef@g.unicamp.br |  |
| Do URL                                                                                                 |  |
| Importar e exportar                                                                                    |  |
| Configurações das minhas<br>agendas<br>• Pessoal                                                       |  |
| Configurações de outras<br>agendas                                                                     |  |
| • G_F 128E+F_2020S1                                                                                    |  |
| • G_MA1114_2020S1                                                                                      |  |
|                                                                                                    |  |

- Se a agenda já é compartilhada publicamente ou com a organização, você verá os eventos da pessoa na sua agenda.
- Senão você poderá enviar uma solicitação para que a pessoa compartilhe com você. Você receberá um e-mail quando a agenda for compartilhada.
- Ao visualizar mais de uma agenda por vez, você verá as programações das duas pessoas lado a lado.

| 😑 🔋 Agenda                                                                                                    | Hoje < > Maio de 20 | 021        | Q 🕐 🔅 Semana - 🏭 🐝 🚛                                               |
|----------------------------------------------------------------------------------------------------|---------------------|------------|--------------------------------------------------------------------|
|                                                                                                    | DOM. S              | EG. TER. = | × sáb.                                                             |
| + Criar                                                                                                    | дмт-03              | 3 4        | Adicionar título                                                   |
| Maio de 2021 〈 〉<br>D S T Q S S<br>25 26 27 28 29 30 1                                                                                                    | 1 AM                | _          | Evento Ausente Tarefa Horários disponíveis                         |
| 2 3 4 5 6 7 8<br>9 10 11 12 13 14 15                                                                                                    | 2 AM                | 0          | Sábado, 8 de maio 3:30am - 4:30am<br>Fuso horário - Não se repete  |
| 16         17         18         19         20         21         22           23         24         25         26         27         28         29           30         31         1         2         3         4         5 | 4 AM                | වූ         | Encontrar um horário<br>Adicionar convidados                       |
| Reunião com                                                                                                    | 5 AM                |            | Adicionar videoconferência do Google Meet                          |
| Zin Pesquisar pessoas                                                                                                    | 7 AM -              | 0          | Adicionar salas ou local                                           |
| Pessoal     Lembretes                                                                                                    | 8 AM                |            | Pessoal Ocupado - Visibilidade padrão - Notificar 10 minutos antes |
| Tarefas Outras agendas + ^                                                                                                    | 10 AM               |            | Mais opções Salvar                                                 |
| G_F 128E+F_2020S1                                                                                                    | 12 PM               |            | >                                                                  |

• Para Encontrar um horário em que alguém está disponível, clique em Criar.

- Na opção **Adicionar convidados**, digite o nome ou email de quem você deseja convidar.
- Clique em Horários sugeridos,

| =                                                                             | ×                                                                 |  |  |  |
|-------------------------------------------------------------------------------|-------------------------------------------------------------------|--|--|--|
|                                                                               | Adicionar título                                                  |  |  |  |
|                                                                               | Evento Ausente Tarefa Horários disponíveis                        |  |  |  |
| 0                                                                             | Sábado, 8 de maio 3:30am – 4:30am<br>Fuso horário · Não se repete |  |  |  |
|                                                                               | Encontrar um horário                                              |  |  |  |
| õ                                                                             | Adicionar convidados                                              |  |  |  |
|                                                                               | Pessoal<br>Organizador                                            |  |  |  |
|                                                                               | Conexões FEF-Unicamp                                              |  |  |  |
| $\overline{}$                                                                 | Assessoria FEF                                                    |  |  |  |
|                                                                               | Horários sugeridos                                                |  |  |  |
| Permissões de convidados<br>Convidar outras pessoas · Ver lista de convidados |                                                                   |  |  |  |
|                                                                               | Mais opções Salvar                                                |  |  |  |
|                                                                               |                                                                   |  |  |  |

• Na janela que se abrirá, será possível ver quais horários estão disponíveis para todos os convidados que compartilharam as agendas com você.

| =  |                      |                                                                                                    |
|----|----------------------|----------------------------------------------------------------------------------------------------|
|    | Adici                | onar título                                                                                               |
|    | Evento               | Ausente Tarefa Horários disponíveis                                                                       |
| 0  | Sábado,<br>Fuso hora | 8 de maio 3:30am – 4:30am<br>ário - Não se repete                                                         |
|    | incol                | ntrar um horário<br>8 mai. 2021, 3:30am                                                                   |
| ବି | Ad ci                | Todos os participantes podem participar<br>8 mai. 2021, 4:00am<br>Todos os participantes podem participar |
|    |                      | 8 mai. 2021, 4:30am<br>Todos os participantes podem participar                                            |
|    |                      | 8 mai. 2021, 5:00am<br>Todos os participantes podem participar                                            |
| (  |                      | 8 mai. 2021, 5:30am<br>Todos os participantes podem participar                                            |
|    | Deim                 | 8 mai. 2021, 6:00am<br>Todos os participantes podem participar                                            |
|    | Convi                | 8 mai. 2021, 6:30am<br>Todos os participantes podem participar                                            |
|    |                      | 8 mai. 2021, 7:00am<br>Todos os participantes podem participar                                            |

## Mais informações

Suporte Google Agenda: <u>https://support.google.com/calendar/?hl=pt-BR</u>